マイ子育てひろばの選択方法

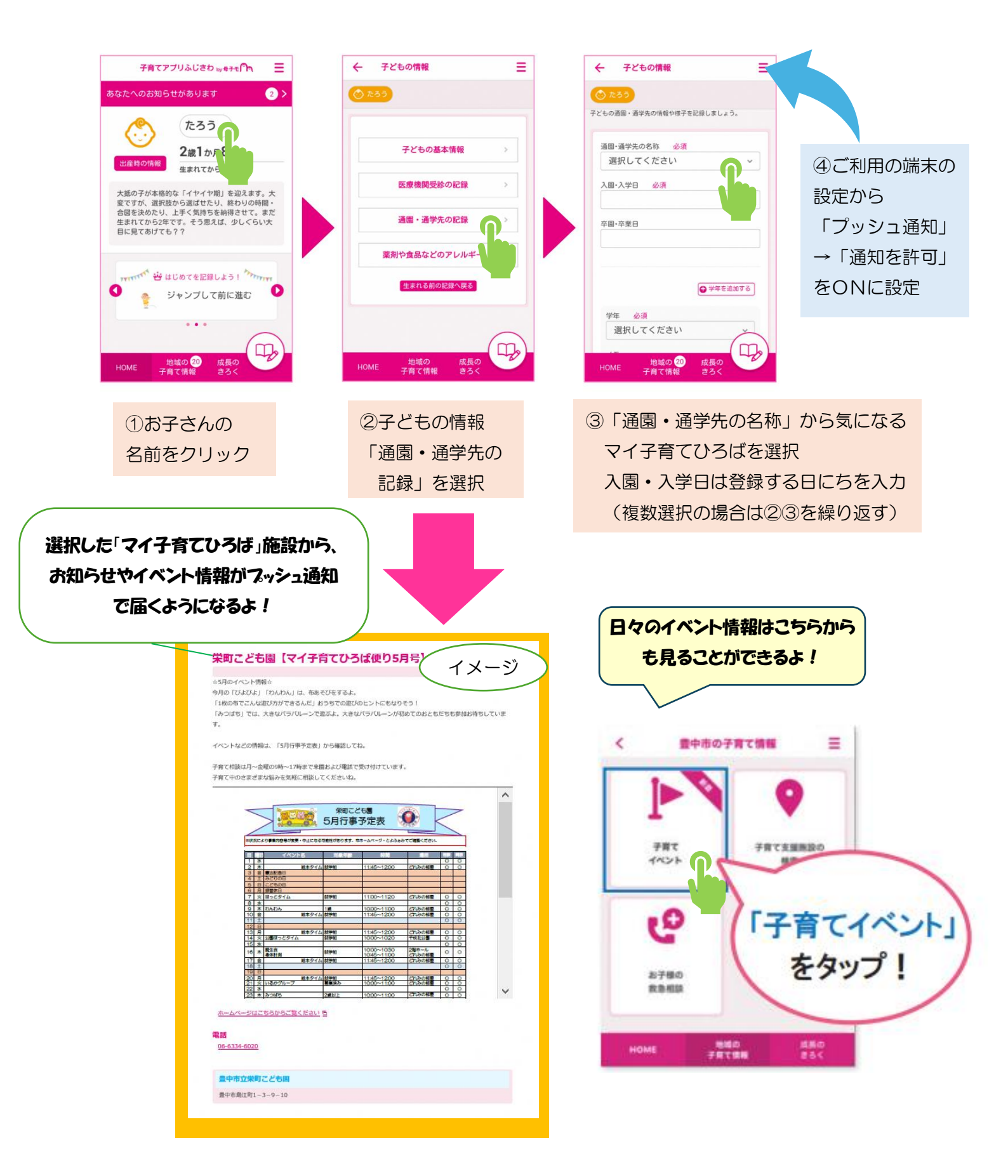